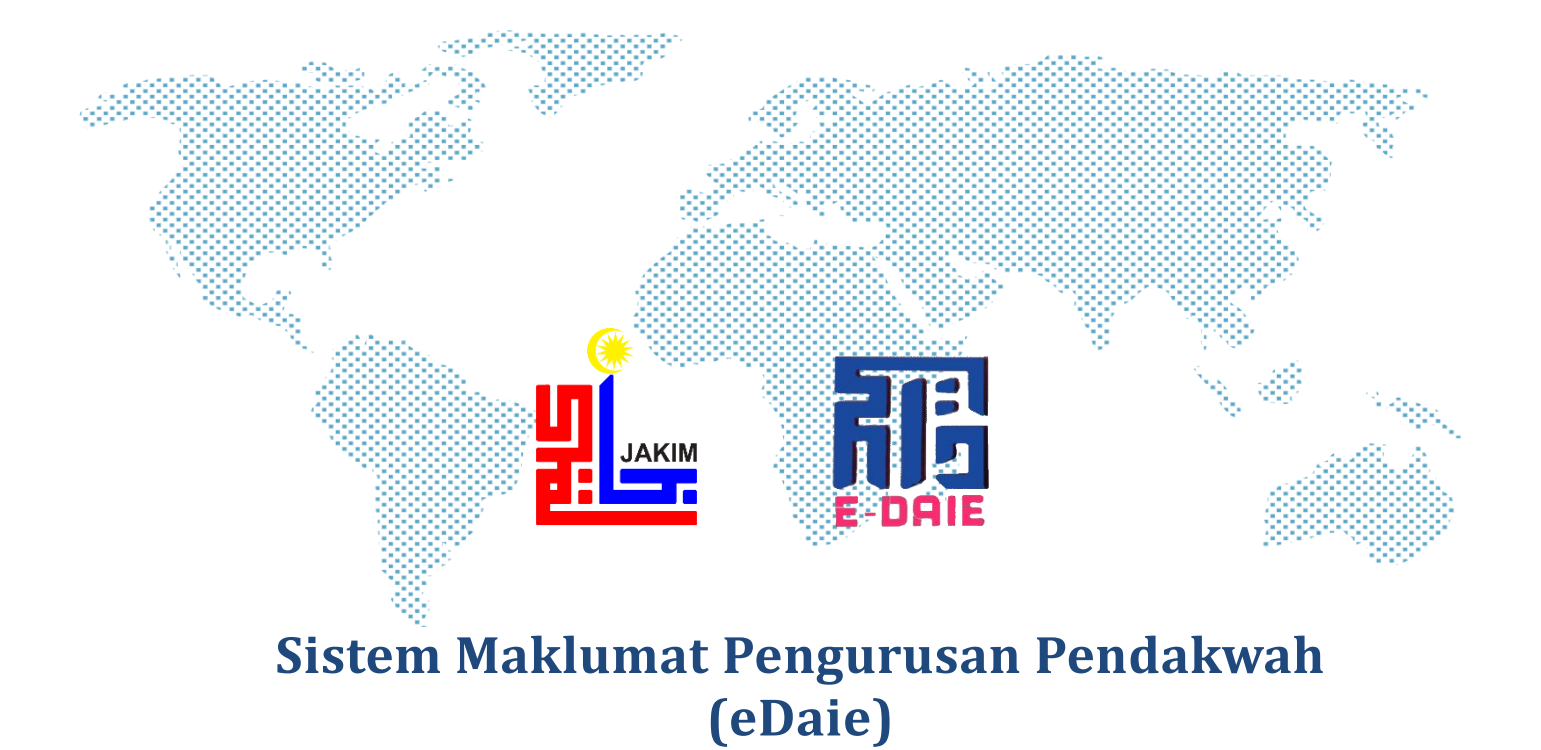

# PANDUAN PENGGUNA PEMOHON

HAK CIPTA JABATAN KEMAJUAN ISLAM MALAYSIA (JAKIM)

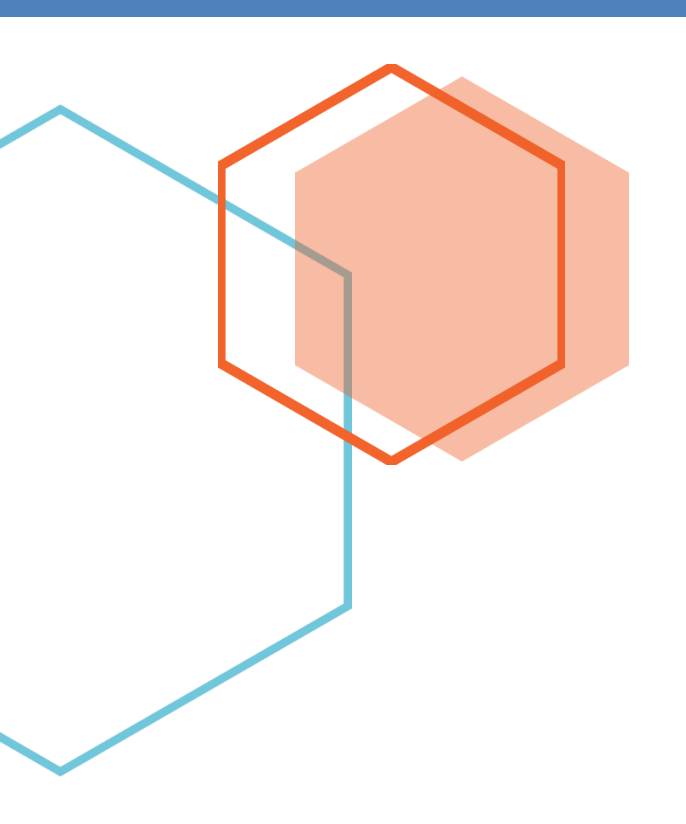

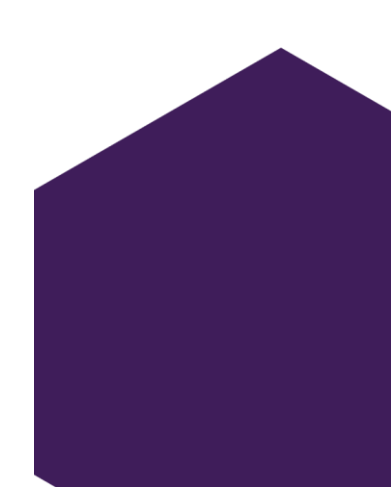

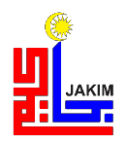

### PANDUAN PENGGUNA PENDAFTARAN PENGGUNA (PEMOHON)

Panduan untuk membuat pendaftaran pengguna perlu mengikut langkah – langkah seperti berikut:

1. Sila masukkan url: e-daie.islam.gov.my , kemudian paparan halaman utama akan keluar. Klik pada butang **PENDAFTARAN BARU**.

|       | LOG MASUK PEMOHON                     |
|-------|---------------------------------------|
|       | Selamat Datang Ke Sistem e-Daie       |
|       | ID Pengguna                           |
|       | Kata Laluan                           |
|       | Log Masuk                             |
| Penga | una yang tiada akaun log masuk sila k |
| L     | PENDAFTARAN BARU                      |
|       | Anda lupa kata laluan? Sila klik      |
|       | LUPA KATA LALUAN                      |

2. Skrin pendaftaran pengguna akan dipaparkan. Sila masukkan maklumat yang diperlukan.

| Daftar Pengguna Awam        |                                 |
|-----------------------------|---------------------------------|
|                             |                                 |
| *No. Kad Pengenalan:        | Cth :707070777070               |
| *Nama Penuh:                | Sila masukkan nama penuh        |
| Jawatan:                    | Sila masukkan jawatan disandang |
| *Alamat Boleh Dihubungi:    |                                 |
| * Poskod:                   | Poskod                          |
| * Negeri:                   | Sila Pilih Y                    |
| *No. Tel. Boleh Dihubungi : | 0312345678                      |
| *E-mel:                     | abc@gmail.com                   |
|                             | 🖺 Simpan                        |

3. Kemudian klik butang **SIMPAN**, Mesej Berjaya disimpan akan dipaparkan.

| Daftar Pengguna Awam        |                                 |
|-----------------------------|---------------------------------|
| *No. Kad Pengenalan:        | Cth :707070777070               |
| *Nama Penuh:                | Sila masukkan nama penuh        |
| Jawatan:                    | Sila masukkan jawatan disandang |
| *Alamat Boleh Dihubungi:    |                                 |
| * Poskod:                   | Poskod                          |
| * Negeri:                   | Sila Pilih 🖌                    |
| *No. Tel. Boleh Dihubungi : | 0312345678                      |
| Klik Disini                 | ≥ abc@gmail.com                 |

4. Pergi ke halaman utama masukkan ID Pengguna Dan Kata laluan No.Kad Pengenalan yang telah didaftar. Kemudian **Log Masuk** ke dalam sistem.

| CARIAN                                  | PENCERAMAH                                 | LOG MASUK PEMOHON                                                                |
|-----------------------------------------|--------------------------------------------|----------------------------------------------------------------------------------|
| Bida                                    | ng Kepakaran                               | Selamat Datang Ke Sistem e-Daie                                                  |
| Sila Pilih Bidang Kep                   | akaran ~                                   | <b>&amp;</b> 890627115222                                                        |
| Neger                                   | Pentauliahan                               |                                                                                  |
| Nama<br>Sila Masukkan Nama<br>Tarikh Je | Penceramah<br>Penceramah<br>mputan Program | Log Masuk<br>Pengguna yang tiada akaun log masuk , sila klik<br>PENDAFTARAN BARU |
| Tarikh Mula Program<br>Q Caria          | n Semula                                   | Anda lupa kata laluan? Sila klik<br><b>LUPA KATA LALUAN</b>                      |

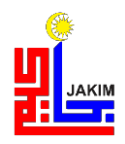

5. Selepas klik Log Masuk, mesej Berjaya log masuk akan dipaparkan.

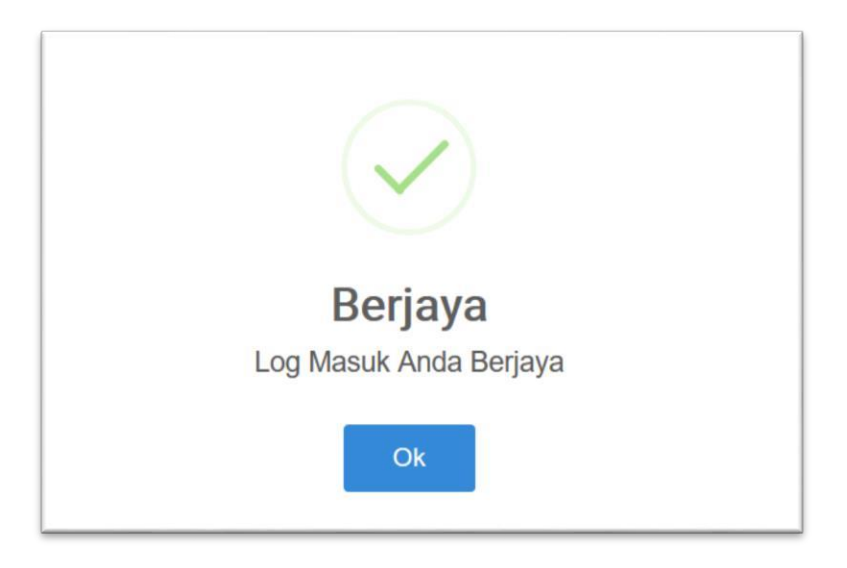

### PANDUAN PENGGUNA MENUKAR KATA LALAUAN (PEMOHON)

1. Klik pada LUPA KATA LALUAN jika hendak menetapkan semula kata laluan.

|             | LOG MASUK PEMOHON                                                          |
|-------------|----------------------------------------------------------------------------|
|             | Selamat Datang Ke Sistem e-Daie                                            |
|             | LD Pengguna                                                                |
|             | A Kata Laluan                                                              |
|             | Log Masuk                                                                  |
|             | Pengguna yang tiada akaun log masuk , sila klik<br><b>PENDAFTARAN BARU</b> |
| Klik Disini | Anda lupa kata laluan? Sila klik<br>LUPA KATA LALUAN                       |
| V           |                                                                            |

2. Editor lupa kata laluan akan dipaparkan, masukkan No.Kad Pengenalan, emel dan No. Keselamatan.

|                       | Lupa Kata Laluan Pengguna                                                     |  |  |  |  |
|-----------------------|-------------------------------------------------------------------------------|--|--|--|--|
| *No. Kad Pengenalan : | Sila masukkan No Kad Pengenalan                                               |  |  |  |  |
| *E-mel :              | abc@gmail.com                                                                 |  |  |  |  |
| *No. Keselamatan :    | Sila masukkan kod keselamatan <b>GIFdk</b>                                    |  |  |  |  |
|                       | 🖺 Hantar                                                                      |  |  |  |  |
| * Maklumat kata lal   | uan baru akan dihantar ke e-mel yang telah didaftarkan oleh anda sebelum ini. |  |  |  |  |

3. Selepas maklumat dimasukkan klik pada butang **HANTAR** dan editor **BERJAYA** dihantar akan dipaparkan. Kemudian klik **OK**.

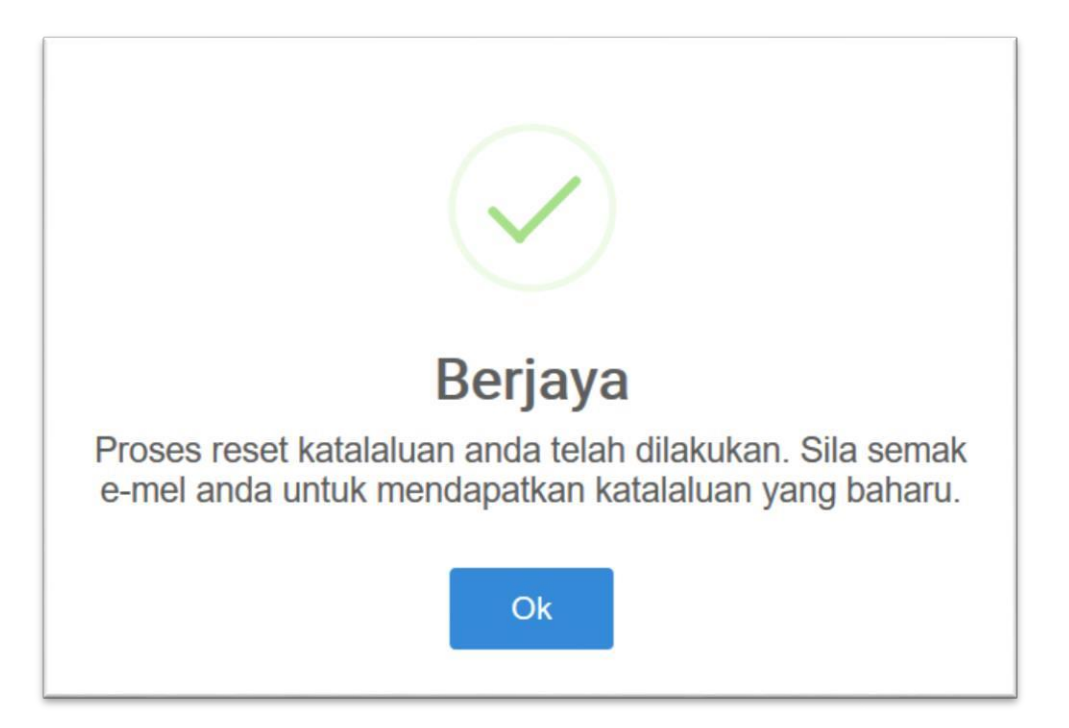

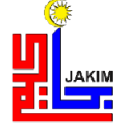

### PANDUAN PENGGUNA PERMOHONAN PENCERAMAH (PEMOHON)

1. Masuk URL e-daie.islam.gov.my, kemudian pada Log Masuk Pemohon masukkan ID Pengguna dan Kata laluan.

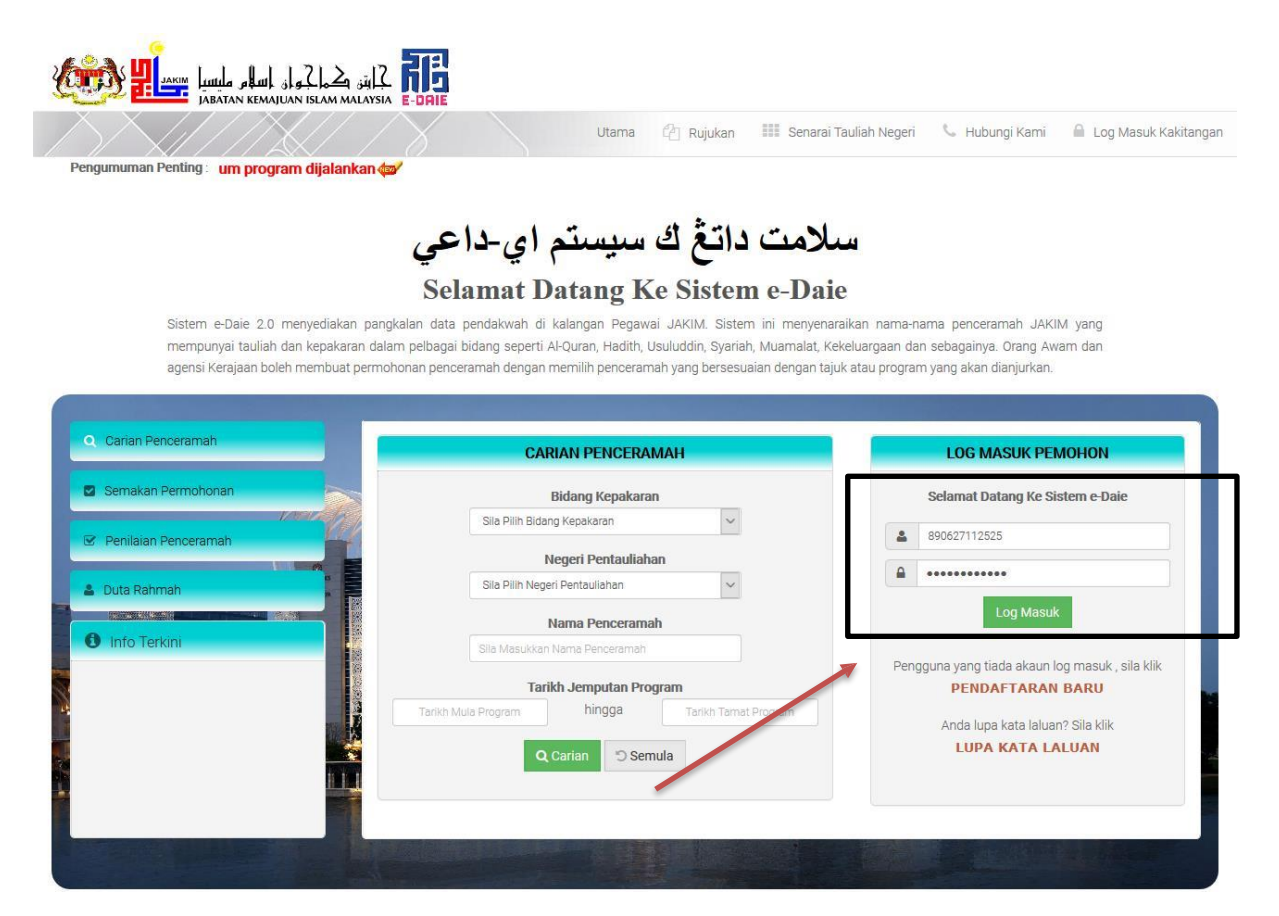

2. Paparan menu utama akan dipaparkan.

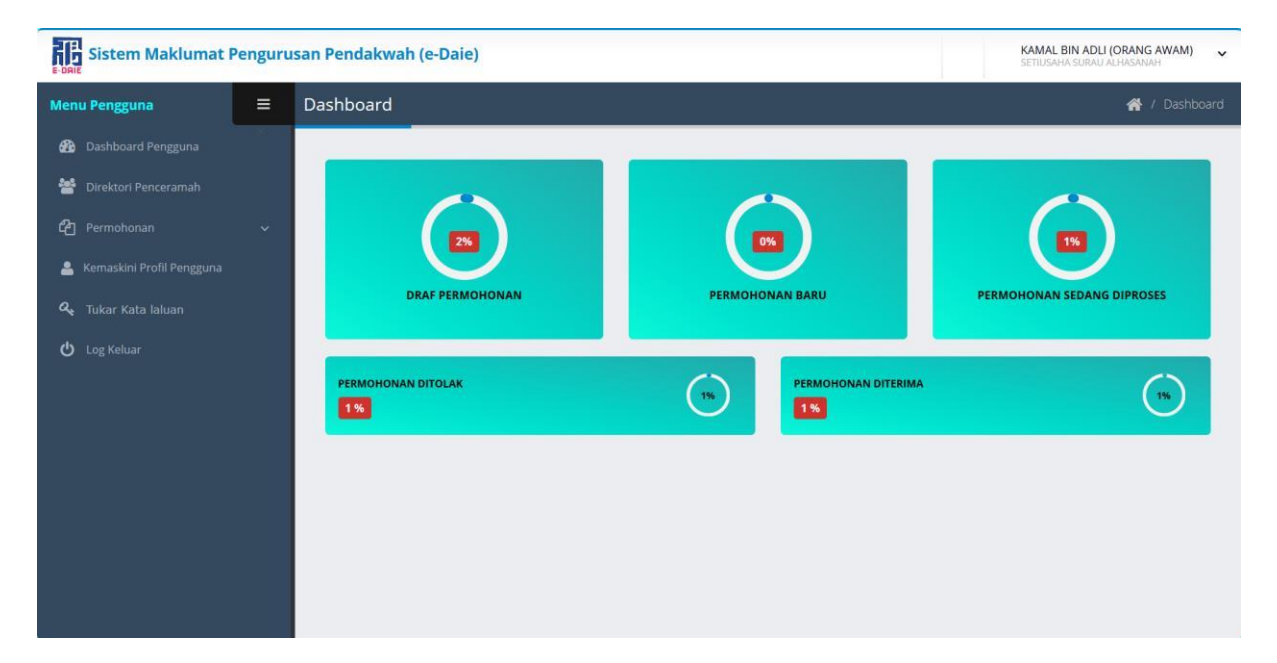

3. Untuk melihat senarai permohonan klik pada menu Permohonan kemudian klik pada submenu klik pada **SENARAI PERMOHONAN**. Senarai Permohonan akan dipaparkan.

| Senara | ii Permohonan      |                               |                      |               |                      |            |
|--------|--------------------|-------------------------------|----------------------|---------------|----------------------|------------|
| Caria  | n No. Permohonan : | Sila Buat carian              | <b>Q</b> Carian      | + Tambah Perm | ohonan               |            |
|        |                    |                               |                      |               | 6 reko               | d dijumpai |
| Bil    | No. Permohonan     | Nama Program                  | Nama Penganjur       | Tarikh Mohon  | Status<br>Permohonan | Tindakan   |
| 1      | JAKIM/19/5         | BENGKEL ILMU IT               | MAMAT BIN SAMAD      | 03/05/2019    | Dibatalkan           | ß          |
| 2      | JAKIM/19/4         | FORUM PERDANA HAL EHWAL ISLAM | SITI BADARIAH BT ALI | 03/05/2019    | Disahkan             | ß          |
| 3      | JAKIM/19/3         | CERAMAH PERDANA 1             | ABY BIN YUS          |               | Draf                 | ø          |
| 4      | JAKIM/19/23        | AMAN PALESTIN                 | AHMAD BIN ALI SAMAD  | 27/06/2019    | Sedang Diproses      |            |
| 5      | JAKIM/19/20        | CERAMAH PERDANA               | ALI BIN ABU          | 17/06/2019    | Draf                 | ø          |
| 6      | JAKIM/19/2         | SEMINAR JATI DIRI             | NORMAN BIN HAKIM     | 03/05/2019    | Tidak Diluluskan     |            |
|        |                    |                               | 1                    |               |                      |            |

4. Untuk membuat carian permohonan masukkan **No. Permohonan**, kemudian klik butang **Carian**. No.Permohonan yang dicari akan dipaparkan.

| Senara | i Permohonan       |                               |                      |               |                      |            |
|--------|--------------------|-------------------------------|----------------------|---------------|----------------------|------------|
| Cariar | n No. Permohonan : | JAKIM/19/5                    | <b>Q</b> Carian      | + Tambah Perm | ohonan               |            |
|        |                    |                               |                      |               | 6 reko               | d dijumpai |
| Bil    | No. Permohonan     | Nama Program                  | Nama Penganjur       | Tarikh Mohon  | Status<br>Permohonan | Tindakan   |
| 1      | <b>JAKIM/19/5</b>  | BENGKEL ILMU IT               | MAMAT BIN SAMAD      | 03/05/2019    | Dibatalkan           | ß          |
| 2      | JAKIM/19/4         | FORUM PERDANA HAL EHWAL ISLAM | SITI BADARIAH BT ALI | 03/05/2019    | Disahkan             | ß          |
| 3      | JAKIM/19/3         | CERAMAH PERDANA 1             | ABY BIN YUS          |               | Draf                 | ø          |
| 4      | JAKIM/19/23        | AMAN PALESTIN                 | AHMAD BIN ALI SAMAD  | 27/06/2019    | Sedang Diproses      |            |
| 5      | JAKIM/19/20        | CERAMAH PERDANA               | ALI BIN ABU          | 17/06/2019    | Draf                 | ø          |
| 6      | JAKIM/19/2         | SEMINAR JATI DIRI             | NORMAN BIN HAKIM     | 03/05/2019    | Tidak Diluluskan     |            |
|        |                    |                               | 1                    |               |                      |            |

5. Untuk membuat penambahan permohonan klik pada butang **Tambah Permohonan**. Skrin permohonan penceramah akan dipaparkan. Isikan semua maklumat yang diperlukan.

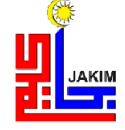

## JABATAN KEMAJUAN ISLAM MALAYSIA (JAKIM)

| 1 Maklumat Peribadi              | 2 Maklumat Permohonan              | 3 Cadangan Pencerama | h <b>4</b> Pengesah      | ıan Permohonan |
|----------------------------------|------------------------------------|----------------------|--------------------------|----------------|
| aklumat Program                  |                                    |                      |                          |                |
| No.Permohonan:                   | JAKIM/19                           |                      |                          |                |
| Tarikh Mohon:                    |                                    | * Jenis Program:     | Sila Pilih Jenis Program | ~              |
| Nama Program:                    | Sila masukkan nama program         |                      |                          |                |
| Tajuk Ceramah:                   | Sila masukkan tajuk ceramah        |                      |                          |                |
| Tarikh Mula :                    | dd / mm / yyyy                     | * Tarikh Tamat :     | dd / mm / yyyy           |                |
| Masa Mula :                      | •                                  | *Masa Tamat :        | 0                        |                |
| Nama Lokasi Program:             | Sila masukkan lokasi program       |                      |                          |                |
| Alamat Organisasi:               |                                    |                      |                          |                |
| Poskod:<br>Negeri:               | Poskod                             | ~                    | .12                      |                |
| Kumpulan Sasaran Peserta:        | (rth: Orang Awam, pelaiar dan lair | -lain)               |                          |                |
| Anggaran Bilangan Peserta:       | Sila Nyatakan                      | Hum)                 |                          |                |
| Penginapan Untuk Penceramah:     | Disediakan                         | idak Disediakan      |                          |                |
| Pengangkutan Untuk<br>enceramah: | Disediakan Ti                      | idak Disediakan      |                          |                |
| aklumat Penganjur                |                                    |                      |                          |                |
| Nama Penganjur:                  | Sila masukkan nama Penganjur       |                      |                          |                |
| No. Tel. yang Boleh Dihubungi :  | ( cth: 03909090909)                |                      |                          |                |
| E-mel :                          | (cth: abc@islam.gov.my)            |                      |                          |                |

6. Selesai maklumat dimasukkan kemudian klik butang **SIMPAN**. Mesej **BERJAYA** disimpan akan dipaparkan dan klik butang **OK**.

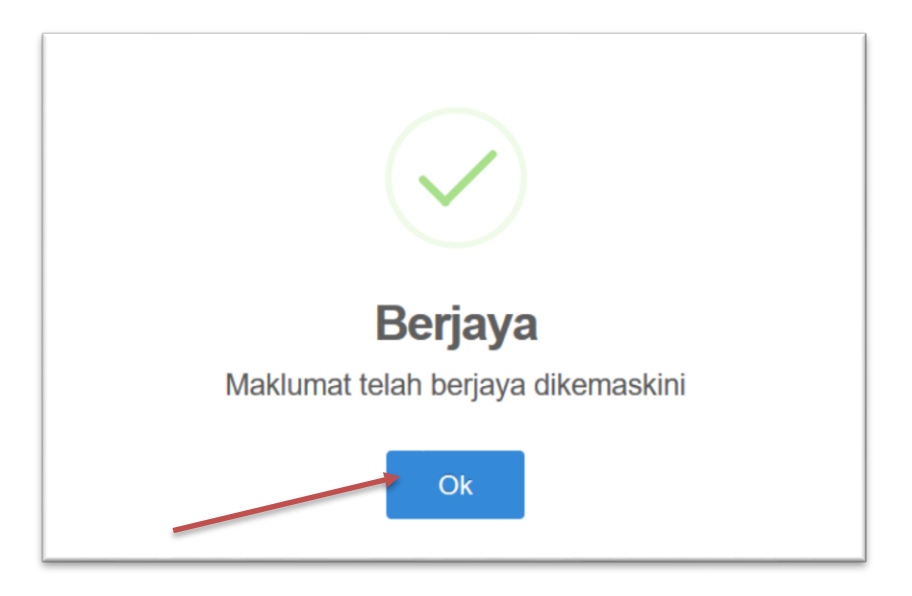

7. Klik pada butang **SETERUSNYA** untuk menambah penceramah. Masukkan carian seperti Bidang Kepakaran, Jantina Penceramah dan Tauliah. Kemudian klik butang **Pilih Penceramah.** 

| ermohonan Baru                       |                               |                |            |                         |
|--------------------------------------|-------------------------------|----------------|------------|-------------------------|
| Sila masukkan maklumat               | yang diperlukan               |                |            |                         |
| 1 Maklumat Peribadi                  | 2 Maklumat Permohonan         | 3 Cadangan     | Penceramah | 👍 Pengesahan Permohonan |
| Maklumat Penceramah                  |                               |                |            |                         |
| Sila masukkan kriteria pence         | ramah kesukaan anda.          |                |            |                         |
| * Bil. Penceramah:                   | Janti                         | na Penceramah: | Lelaki     | ~                       |
| Bidang Kepakaran :                   | DAKWAH                        | Tauliah:       | KEDAH      | ~                       |
|                                      |                               |                |            |                         |
| * Pilih Penceramah mengikut bilangan | yang dimasukkan oleh pemohon. |                |            |                         |
| 🖶 Pilih Penceramah                   |                               |                |            |                         |

8. Skrin untuk pilih penceramah akan dipaparkan. Pada ruangan Pilih Penceramah, klik pada kotak untuk memilih penceramah.

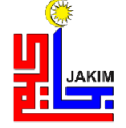

### JABATAN KEMAJUAN ISLAM MALAYSIA (JAKIM)

Panduan Pengguna SISTEM e-Daie – Permohonan Penceramah (Pemohon)

| ama Penceramah: | Sila masukkan nama penceramah                 |           |                                                                                                    |                                                                                             |              |                     |
|-----------------|-----------------------------------------------|-----------|----------------------------------------------------------------------------------------------------|---------------------------------------------------------------------------------------------|--------------|---------------------|
| Gambar          | Nama Penceramah<br>Jawatan                    | Kelulusan | Bidang                                                                                                    | Tauliah                                                                                     | Status       | Pilih<br>Penceramah |
|                 | AMRAN BIN AWALUDINXX<br>PENGARAH DASAR        | IJAZAH    | - AL-QURAN<br>- KEKELUARGAAN<br>- SYARIAH<br>- MUAMALAT<br>- <b>DAKWAH</b><br>- PENDIDIKAN<br>- AL-QURAN                             | - <mark>KEDAH</mark><br>- KELANTAN<br>- NEGERI<br>SEMBILAN<br>- KELANTAN<br>-<br>TERENGGANU | MASIH KOSONG |                     |
|                 | MOHD HANIFAN HIJRAN BIN<br>HAMDAN<br>PENGARAH |           | - AL-QURAN<br>- AL-QURAN<br>- AL-QURAN<br>- AL-QURAN<br>- AL-QURAN<br>- FEQAH<br>- DAKWAH<br>- SYARIAH<br>- PENDIDIKAN<br>- AL-QURAN | - JOHOR<br>- KEDAH                                                                          | MASIH KOSONG |                     |

9. Untuk membuat carian, masukkan **Nama Penceramah**, nama penceramah akan membuat carian secara automatik.

| Penceramah<br>ama Penceramah: | AMRAN BIN AWALUDIN * Sila masukkan nama penceram | ah        | ,                                                                                                    |                                                                                | 🕻 Kembali    | ·                   |
|-------------------------------|--------------------------------------------------|-----------|----------------------------------------------------------------------------------------------------|--------------------------------------------------------------------------------|--------------|---------------------|
| Gambar                        | Nama Penceramah<br>Jawatan                       | Kelulusan | Bidang                                                                                                    | Tauliah                                                                        | Status       | Pilih<br>Penceramah |
|                               | AMRAN BIN AWALUDIN<br>PENGARAH DASAR             | IJAZAH    | - AL-QURAN<br>- KEKELUARGAAN<br>- SYARIAH<br>- MUAMALAT<br>- <mark>DAKWAH</mark><br>- PENDIDIKAN<br>- AL-QURAN | - KEDAH<br>- KELANTAN<br>- NEGERI<br>SEMBILAN<br>- KELANTAN<br>-<br>TERENGGANU | MASIH KOSONG |                     |

10. Maklumat penceramah yang dipilih akan dipaparkan pada senarai penceramah.

|                                               | arkan makamat yang alpenakan                                                                                                    |                                           |                  |                 |                     |
|-----------------------------------------------|----------------------------------------------------------------------------------------------------|-------------------------------------------|------------------|-----------------|---------------------|
| 1 Mak                                         | lumat Peribadi 📀 Makluma                                                                                                    | at Permohonan 3 Ca                        | dangan Pencerama | h 🚺 Per         | ngesahan Permohonan |
| Makluma                                       | t Penceramah                                                                                                    |                                           |                  |                 |                     |
| ila masuk                                     | kan kriteria penceramah kesukaan anda                                                                                                | ı.                                        |                  |                 |                     |
| * Bil. Pen                                    | ceramah: Bilangan Penceramah                                                                                                    | Jantina Pencerama                         | 1: Sila Pilih    | ~               |                     |
| Didang K                                      |                                                                                                    |                                           | h                | N. 1            |                     |
| bluarig K                                     | Sila Pilih Bidang                                                                                                    | Taulia                                    | Sila Pilih Tau   | lian            |                     |
| Diuding K                                     | epakaran : Sila Pilih Bidang                                                                                                    | Y Taulia                                  | Sila Pilih Tau   | lian            |                     |
| Pilih Pencera                                 | Epakaran : Sila Pilih Bidang                                                                                                    | ohon.                                     | Sila Pilih Tau   | lian            |                     |
| bitang K<br>tilih Pencera<br>t Pilih P<br>Bil | epakaran : Sila Pilih Bidang<br>mah mengikut bilangan yang dimasukkan oleh pem<br>enceramah<br>Nama Penceramah                       | ohon.<br>Bahagian                         | Sila Pilih Tau   | Status          | Tindakan            |
| ilih Pencera<br>Pilih P<br>Pilih P<br>Bil     | apakaran : Sila Pilih Bidang<br>mah mengikut bilangan yang dimasukkan oleh pem<br>enceramah<br>Nama Penceramah<br>AMRAN BIN AWALUDIN | ohon. Bahagian BAHAGIAN KOMUNITI SOSIAL H | ELUARGA          | Status<br>AKTIF | Tindakan            |

11. Untuk menghapuskan penceramah yang dipilih klik ikon 🗎 untuk hapus. Editor akan dipaparkan.

| I | Nama Penceramah                | Bahagian                           | Status | Tindakan |
|---|--------------------------------|------------------------------------|--------|----------|
|   | AMRAN BIN AWALUDIN             | BAHAGIAN KOMUNITI SOSIAL KELUARGA  | AKTIF  | <b>D</b> |
|   | MOHD HANIFAN HIJRAN BIN HAMDAN | BAHAGIAN PENGURUSAN SUMBER MANUSIA | AKTIF  | Ē        |

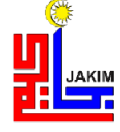

12. Mesej Pengesahan untuk hapus penceramah akan dipaparkan. Kemudian klik butang **YA,Teruskan** ,kemudian klik **OK.** 

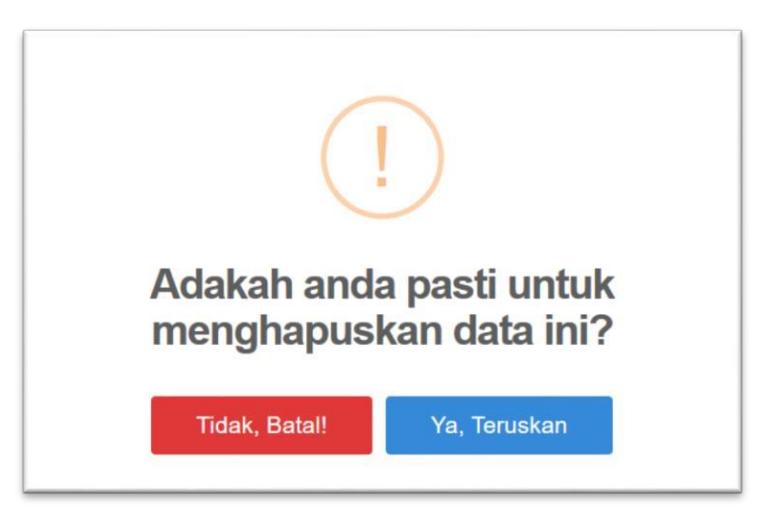

13. Mesej **BERJAYA** disimpan akan dipaparkan, kemudian klik **OK**.

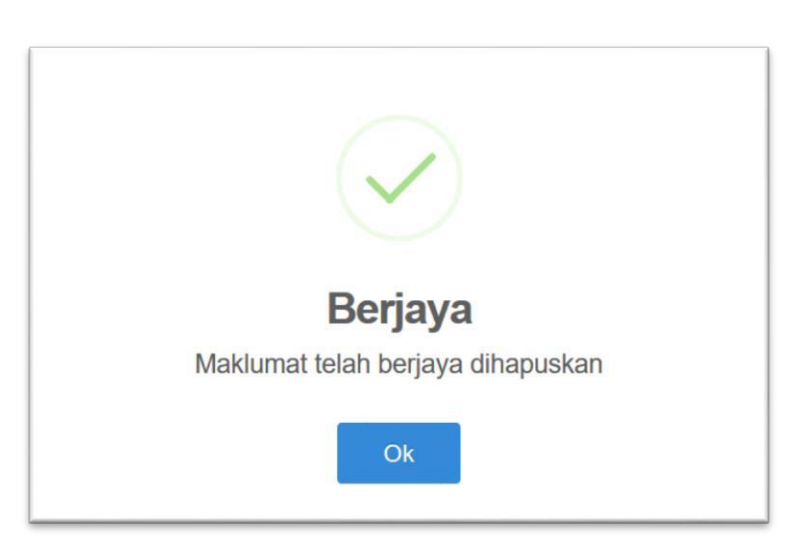

14. Klik pada butang **SETERUSNYA** untuk membuat pengesahan. Sila masukkan emel yang didaftar. Kemudian pastikan pengguna klik pada kotak pengesahan, dan klik **HANTAR PERMOHONAN**.

| 1 Maklumat Peribadi | 2 Maklumat Permohonan                                                   | 3 Cadangan Penceramah                                               | 4 Pengesahan Permohona |
|---------------------|-------------------------------------------------------------------------|---------------------------------------------------------------------|------------------------|
|                     | arenieff89@gmail.com                                                    |                                                                     |                        |
|                     | Saya mengaku bahawa makluma                                             | at dan keterangan yang dikemukakan                                  |                        |
|                     | adalah benar dan tepat. Sekiranya<br>tidak benar, permohonan ini akan t | terdapat maklumat dan keterangan yang<br>erbatal dengan sendirinya. |                        |
|                     | 🖌 Hantar Permohonan 😂                                                   | Semula                                                              |                        |

15. Klik **HANTAR PERMOHONAN**, mesej Berjaya dihantar akan dipaparkan. Kemudian klik butang **KEMBALI KE UTAMA**.

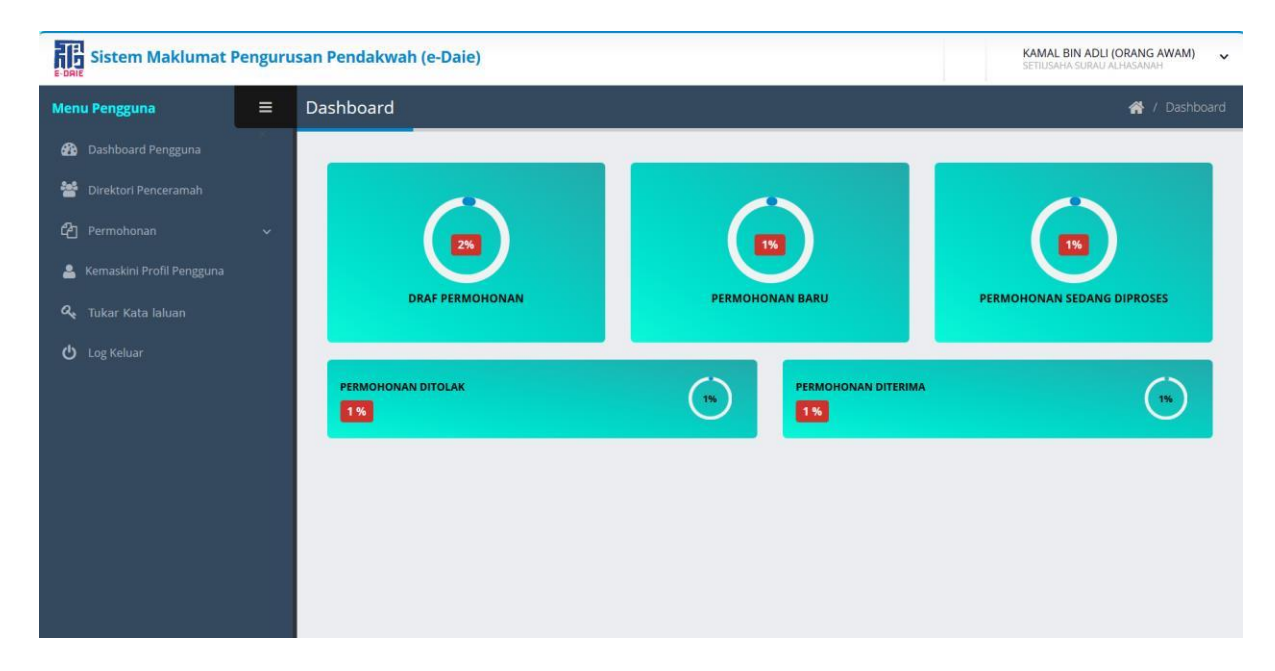

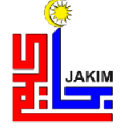

### PANDUAN PENGGUNA KEMASKINI MAKLUMAT (PEMOHON)

 Masuk URL e-daie.islam.gov.my, kemudian pada Log Masuk Pemohon masukkan ID Pengguna dan Kata laluan.

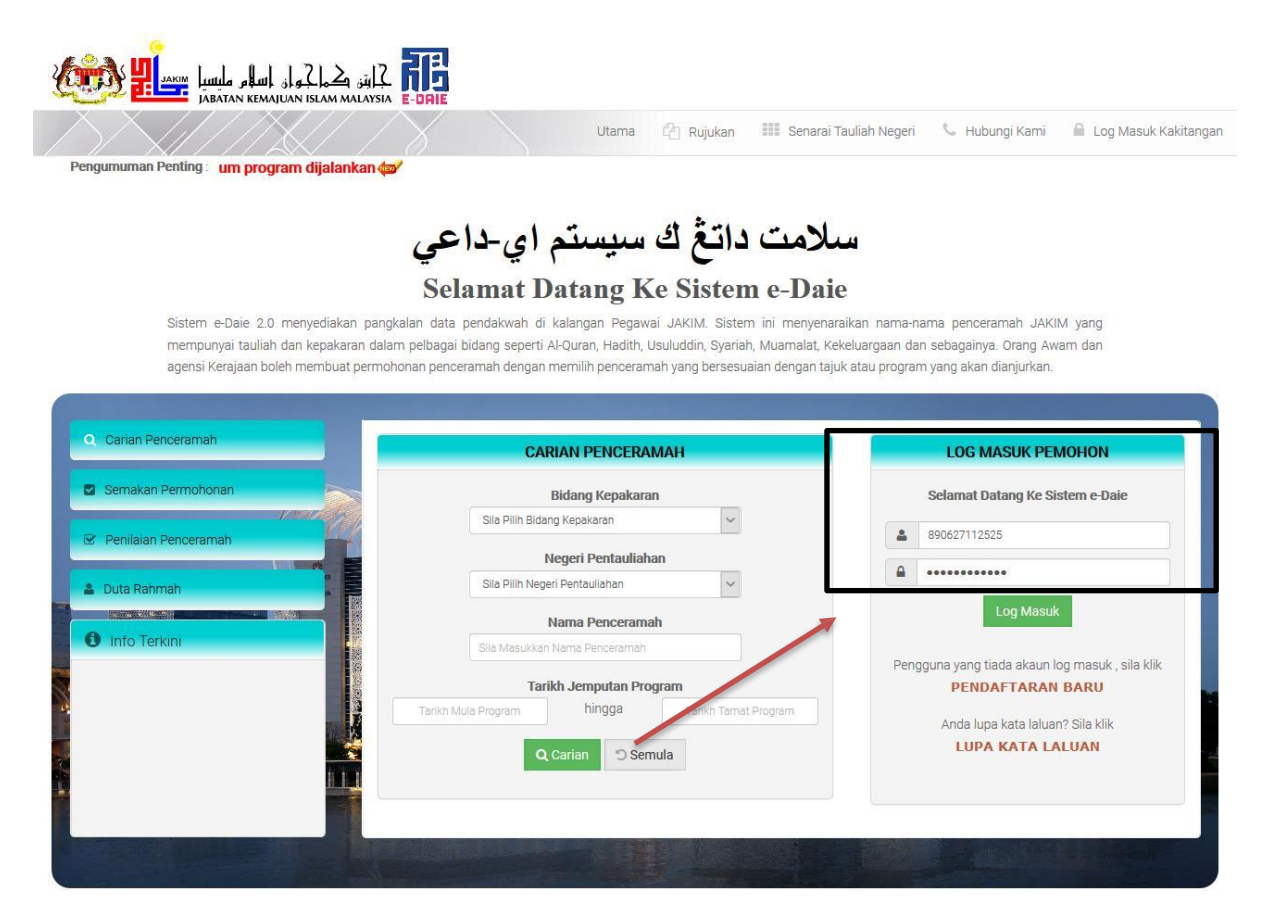

2. Paparan utama dipaparkan. Klik pada **Kemaskini Profil Pengguna** untuk mengemaskini maklumat peribadi pengguna.

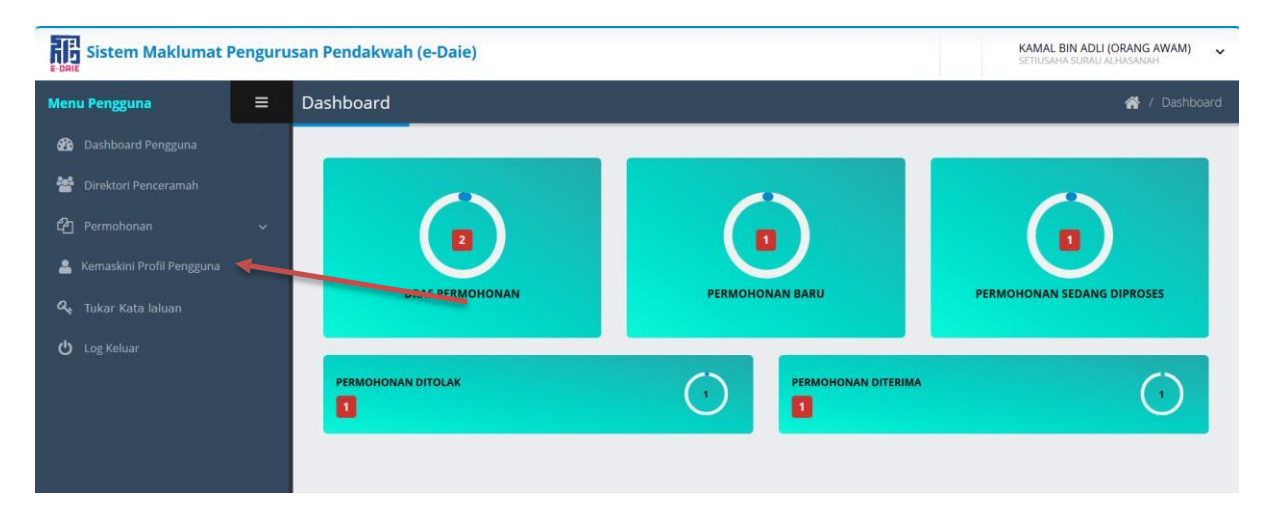

3. Skrin kemaskini maklumat pengguna akan dipaparkan. Selepas mengemaskini maklumat klik butang **SIMPAN**.

| Sistem Maklumat F           | Pengur | usan Pendakwah (e-Daie)    | KAMAL BIN ADLI (ORANG AWAM) SETIUSAHA SURAU ALHAGANAH |
|-----------------------------|--------|----------------------------|-------------------------------------------------------|
| Menu Pengguna               | ≡      | Dashboard                  | 🎇 / Pemohon / Kemaskini Profil Pemohor                |
| 🚯 Dashboard Pengguna        |        |                            |                                                       |
| 嶜 Direktori Penceramah      |        | Kemaskini Profil Pengguna  |                                                       |
| பே Permohonan               |        | * No. Kad Pengenalan:      | 890627112525                                          |
| 🐣 Kemaskini Profil Pengguna |        | * Nama Penuh:              | KAMAL BIN ADLI (ORANG AWAM)                           |
| 🝳 Tukar Kata laluan         |        | Jawatan:                   | SETIUSAHA SURAU ALHASANAH                             |
| 🖒 Log Keluar                |        | * Alamat Boleh Dihubungi:  | LOT 6367 KG TEST                                      |
|                             |        |                            | a)                                                    |
|                             |        | *Poskod:                   | 21300                                                 |
|                             |        | * Negeri:                  | TERENGGANU                                            |
|                             |        | * No.Tel.Boleh Dihubungi : | 12312213212                                           |
|                             |        | *E-mel :                   | arenieff89@gmail.com                                  |
|                             |        | Klik Disini                | 😰 Simpan                                              |

4. Skrin mesej Berjaya disimpan akan dipaparkan, kemudian klik OK.

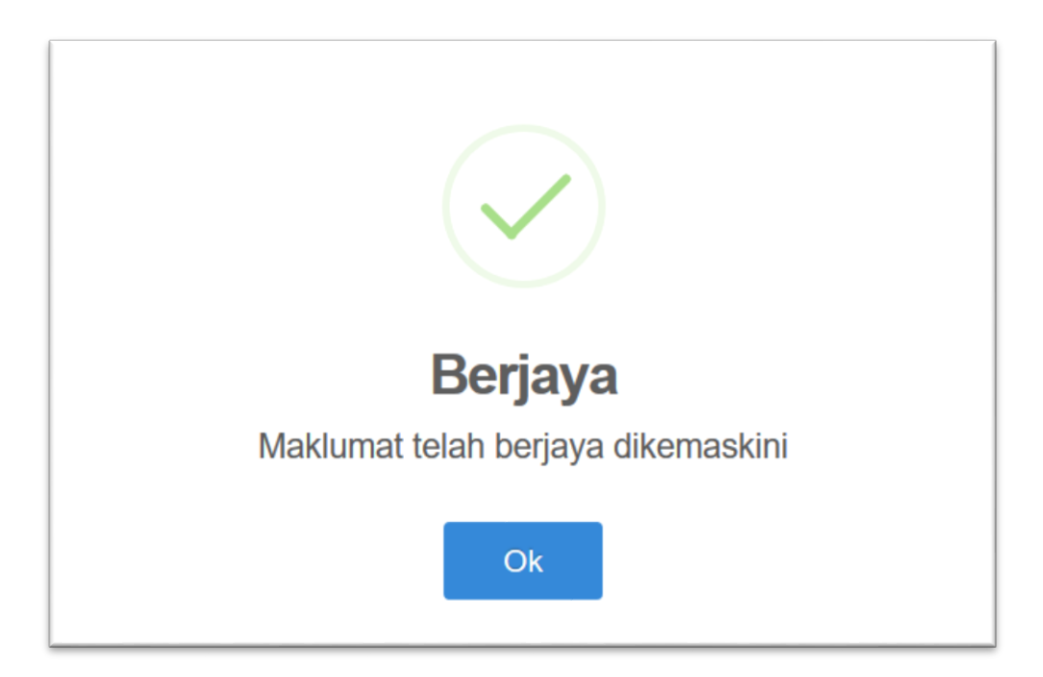

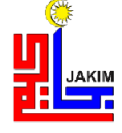

5. Untuk menetapkan semula kata laluan. Klik pada **Tukar Kata Laluan**, skrin paparan tukar kata laluan akan dipaparkan.

| Sistem        | Maklumat | Penguru | san Pendakwah (e-Daie) |            |                     | KAMAL BIN ADLI (ORANG AWAM) SETIUSAHA SURAU ALHASANAH |
|---------------|----------|---------|------------------------|------------|---------------------|-------------------------------------------------------|
| Menu Penggur  | па       | =       | Dashboard              |            |                     | 倄 / Dashboard                                         |
| 🛞 Dashboard   |          |         |                        |            |                     |                                                       |
| 嶜 Direktori P |          |         |                        |            |                     |                                                       |
| 省 Permohon    |          |         |                        |            |                     |                                                       |
| 💄 Kemaskini l |          |         |                        |            |                     |                                                       |
| 🕰 Tukar Kata  |          |         | DRAF PERMOHONAN        | PERMOHON   | AN BARU             | PERMOHONAN SEDANG DIPROSES                            |
| ပံ Log Keluar |          |         |                        |            |                     |                                                       |
|               |          |         | PERMOHONAN DITOLAK     | $\bigcirc$ | PERMOHONAN DITERIMA | $\bigcirc$                                            |
|               |          |         |                        |            |                     |                                                       |

Editor tukar kata laluan akan dipaparkan. Masukkan Kata Laluan Baharu, kemudian masukkan sekali kata laluan yang baharu dan klik butang SIMPAN. Editor Berjaya Disimpan akan dipaparkan klik butang OK.

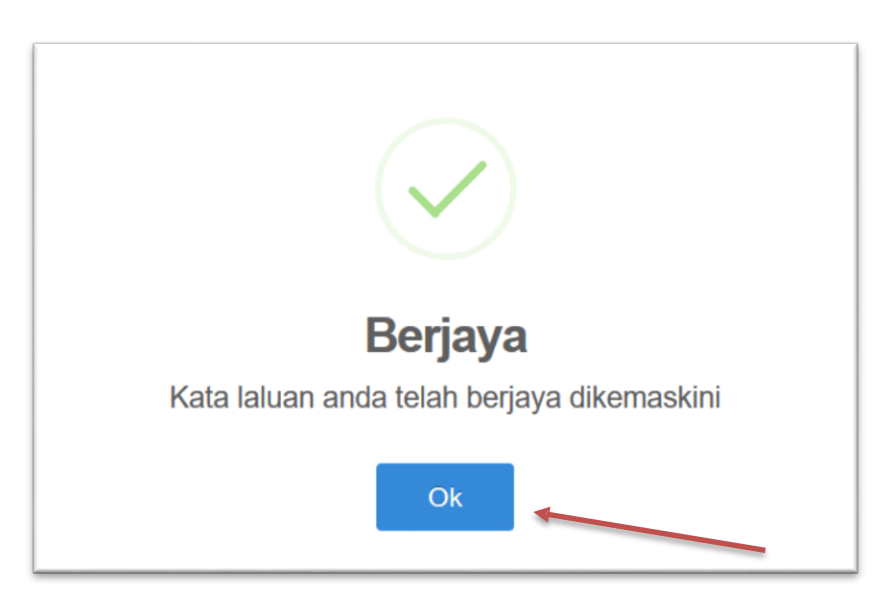

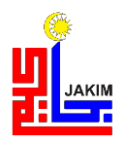

#### PANDUAN PENGGUNA MAKLUM BALAS (PEMOHON)

Panduan untuk memohon Tauliah di Sistem Tauliah Pemohon perlu mengikut langkah – langkah seperti berikut:

 Sila masukkan url: e-daie.islam.gov.my , kemudian paparan halaman utama akan keluar. Klik pada MAKLUM BALAS.

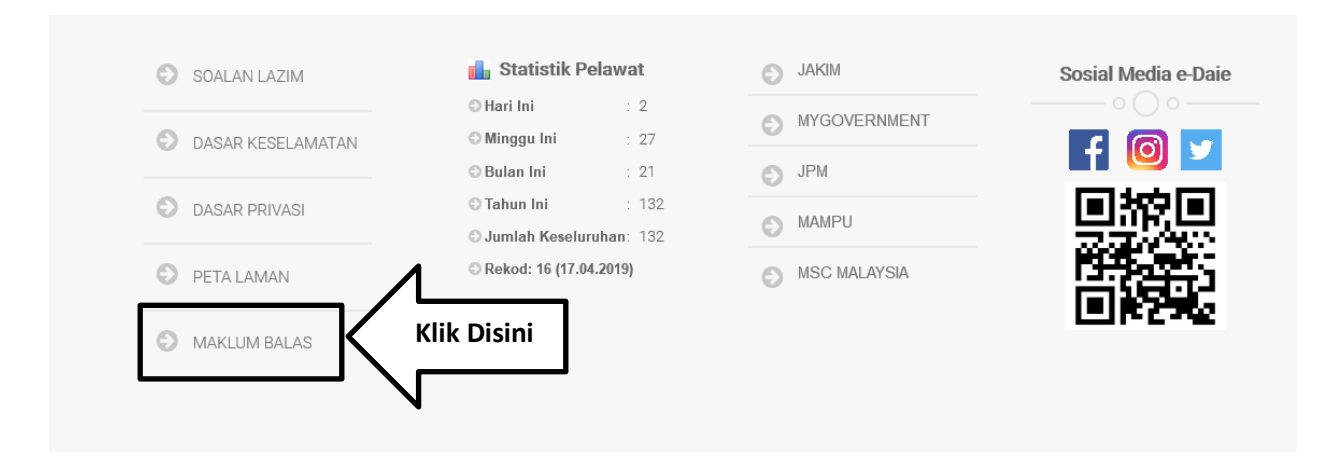

2. Klik pada MAKLUM BALAS, kemudian paparan Maklum Balas akan dipaparkan.

| Maklum Balas               |                                      |  |  |  |  |
|----------------------------|--------------------------------------|--|--|--|--|
| Sila isi maklum balas anda |                                      |  |  |  |  |
| Nama penuh anda * :        | Sila masukkan nama penuh             |  |  |  |  |
| E-mel * :                  | Sila masukkan emel yang sah          |  |  |  |  |
| No. Telefon :              | (cth: 0309090000)                    |  |  |  |  |
| Kategori * :               | Cadangan O Maklumbalas O Aduan       |  |  |  |  |
| Tajuk / Perkara * :        | Sila masukkan tajuk maklumbalas anda |  |  |  |  |
| Kandungan : *              |                                      |  |  |  |  |
|                            |                                      |  |  |  |  |
|                            | j.                                   |  |  |  |  |
| 🛃 Hantar 🛛 🔅 Kembali       |                                      |  |  |  |  |

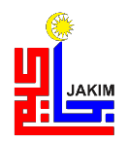

3. Isi semua maklumat yang diperlukan kemudian sila klik pada butang **HANTAR**. Editor Berjaya dihantar akan dipaparkan. Sebarang respon daripada JAKIM akan dihantar melalui e-mel yang didaftar dalam maklumat Maklum Balas.

|                            | Maklum Balas                         |
|----------------------------|--------------------------------------|
| Sila isi maklum balas anda |                                      |
| Nama penuh anda * :        | Sila masukkan nama penuh             |
| E-mel * :                  | Sila masukkan emel yang sah          |
| No. Telefon :              | (cth: 0309090000)                    |
| Kategori * :               |                                      |
| Tajuk / Perkara * :        | Sila masukkan tajuk maklumbalas anda |
| Kandungan : *              |                                      |
|                            |                                      |
|                            |                                      |
| /L                         | ja                                   |
| A Hantar                   | ik Disini                            |